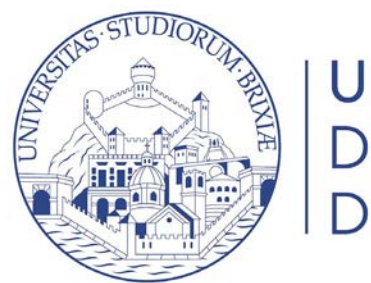

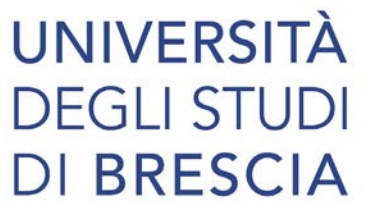

## Guide online

## Inserimento ausili DSA e disabilità in Esse3

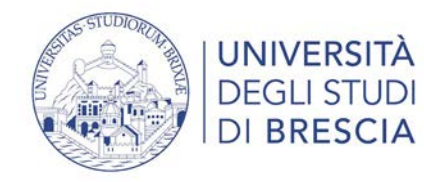

## Segreteria > Test di ammissione

|   | Scelta categoria amministrativa ed ausili di invalidità<br>Se richiesto dalla procedura, scegliere la propria categoria amministrativa valida per lo svolgimento del concorso di ammissione al quale ci si sta iscrivendo.<br>I candidati in situazioni di disabilità o affetti da DSA possono richiedere ausilio allo svolgimento delle prove. |                                                 |   |  |
|---|----------------------------------------------------------------------------------------------------|-------------------------------------------------|---|--|
|   | Categoria amministrativa                                                                                                    | Comunitari e non comunitari residenti in Italia | ~ |  |
| 1 | Ausilio allo svolgimento delle prove<br>Richiedo l'ausilio per lo svolgimento della prova (L. 104/92 e succ. modifiche)<br>Si O No<br>Link utili                                                                                                    |                                                 |   |  |
|   | <u>Bando</u>                                                                                                    |                                                 |   |  |

1. Se sei uno studente con disabilità o DSA e hai bisogno di ausili seleziona sì

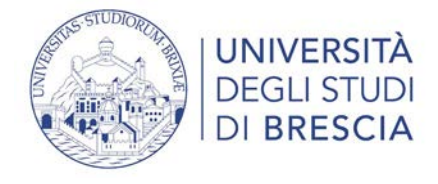

- 2. A questo punto seleziona:
- La tipologia di invalidità tra quelle presenti nel menù a tendina
- La percentuale di invalidità

- Compila obbligatoriamente il campo ausili indicando ciò di cui hai bisogno, prima di compilare questo campo consulta la pagina seguente per conoscere gli ausili ammessi per i concorsi d'ammissione: https://www.unibs.it/it/concorsi-esse3-disabilita e https://www.unibs.it/it/concorsi-esse3-dsa

3. Clicca sul pulsante blu avanti

| Richiedo l'ausilio per lo svolgimento<br>della prova (L. 104/92 e succ.<br>modifiche) | * Si D No                                                                |  |
|---------------------------------------------------------------------------------------|--------------------------------------------------------------------------|--|
| Tipologia di invalidità                                                               |                                                                          |  |
| Percentuale di invalidità                                                             |                                                                          |  |
|                                                                                       | la percentuale deve essere compresa tra 0 e 100                          |  |
|                                                                                       | La descrizione degli Ausili Richiesti essere inferiore di 2000 caratteri |  |
| Ausili Richiesti<br>(COMPILAZIONE OBBLIGATORIA)                                       |                                                                          |  |
|                                                                                       |                                                                          |  |
|                                                                                       |                                                                          |  |